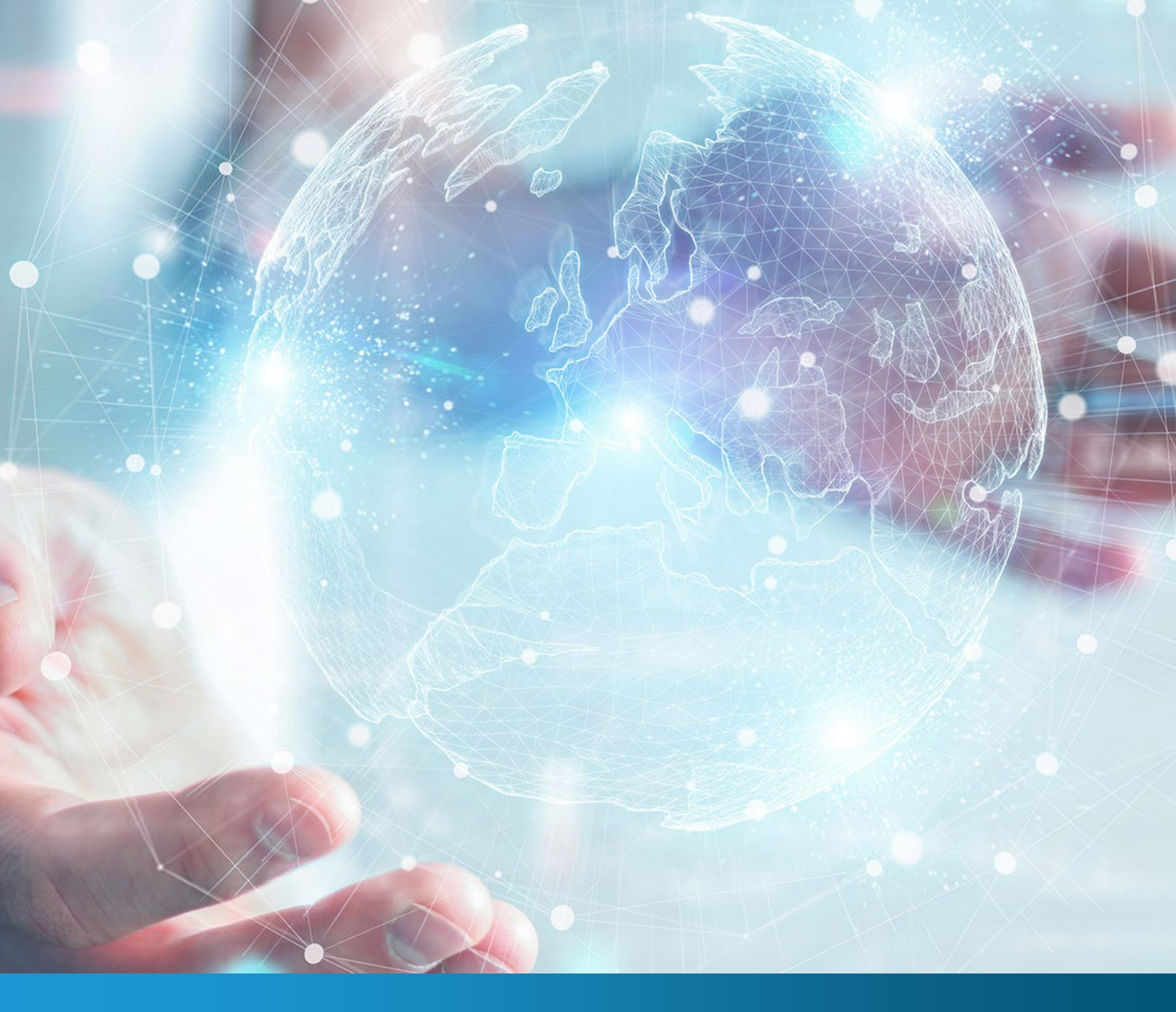

# Get started with CLOUD SEEKER for AMAZON WEBSERVICES

environment

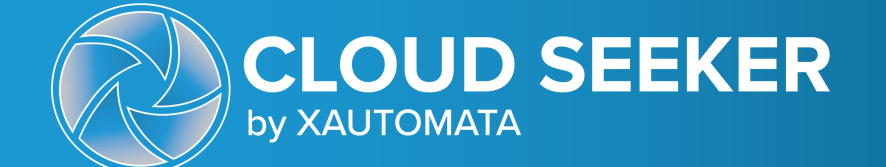

How-to Guide

### How to find your AWS subscription credentials

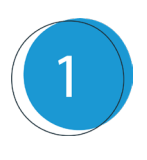

Sign into the <u>AWS Subscription Management Portal</u>. From the search bar, search and open the page **"Identify and Access Management (IAM)"** 

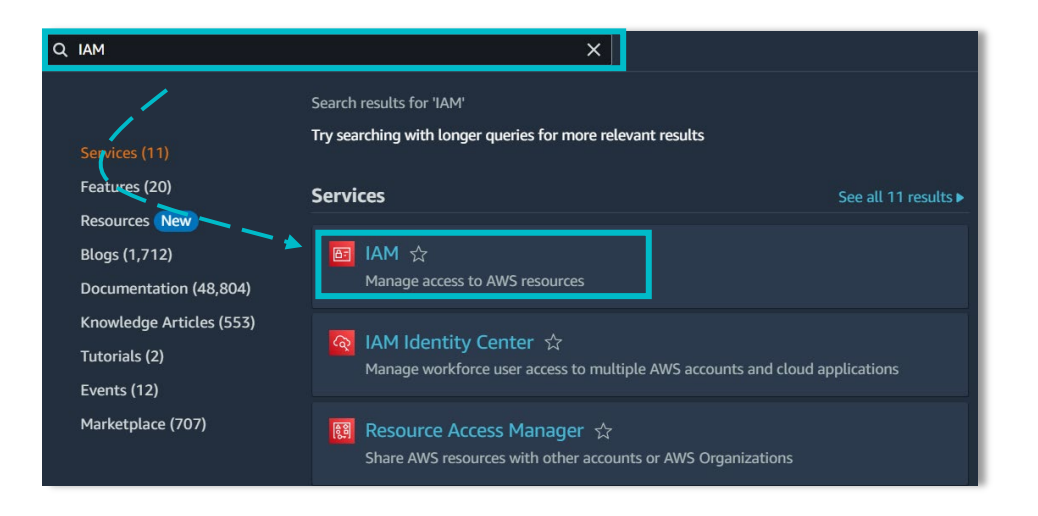

Open the **"Access Management"** menu than click on **"Policy"**. On the screen that appears, click on the button **"Create Policy"** 

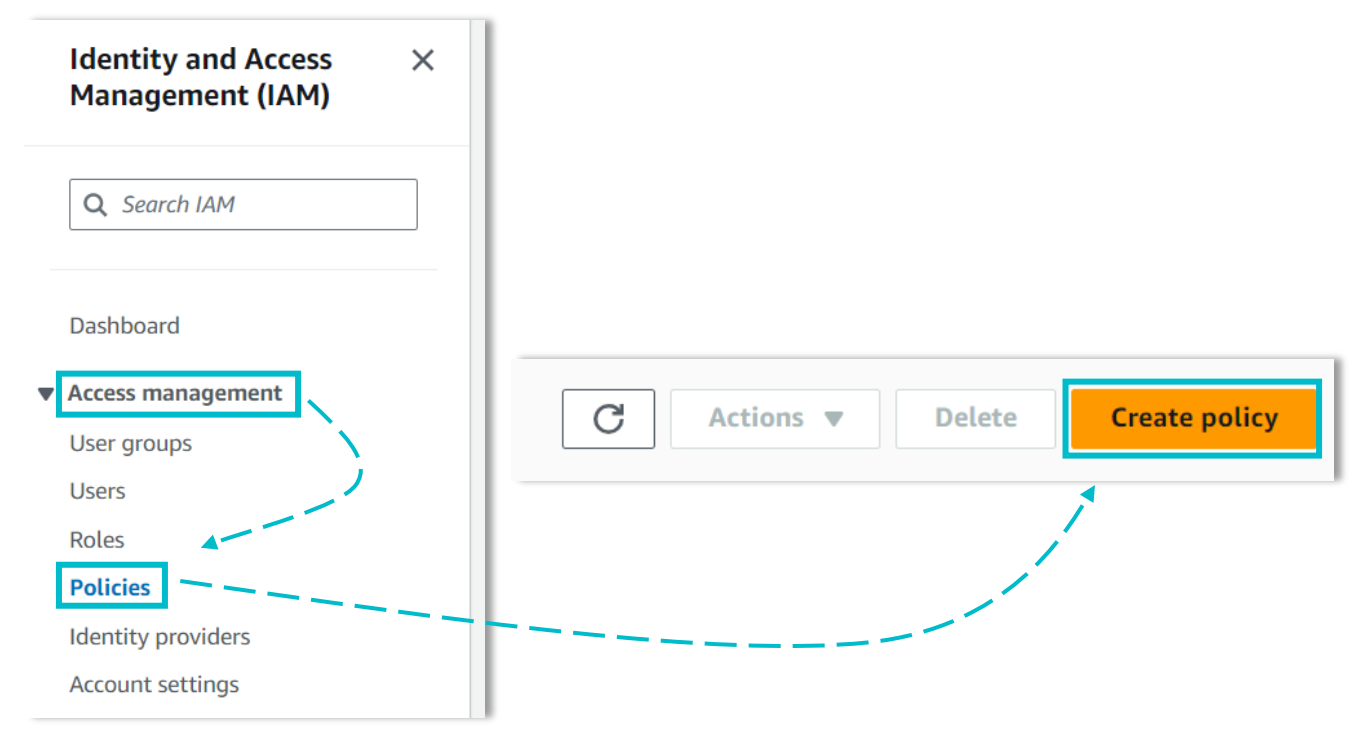

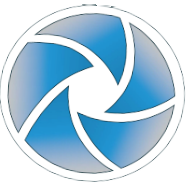

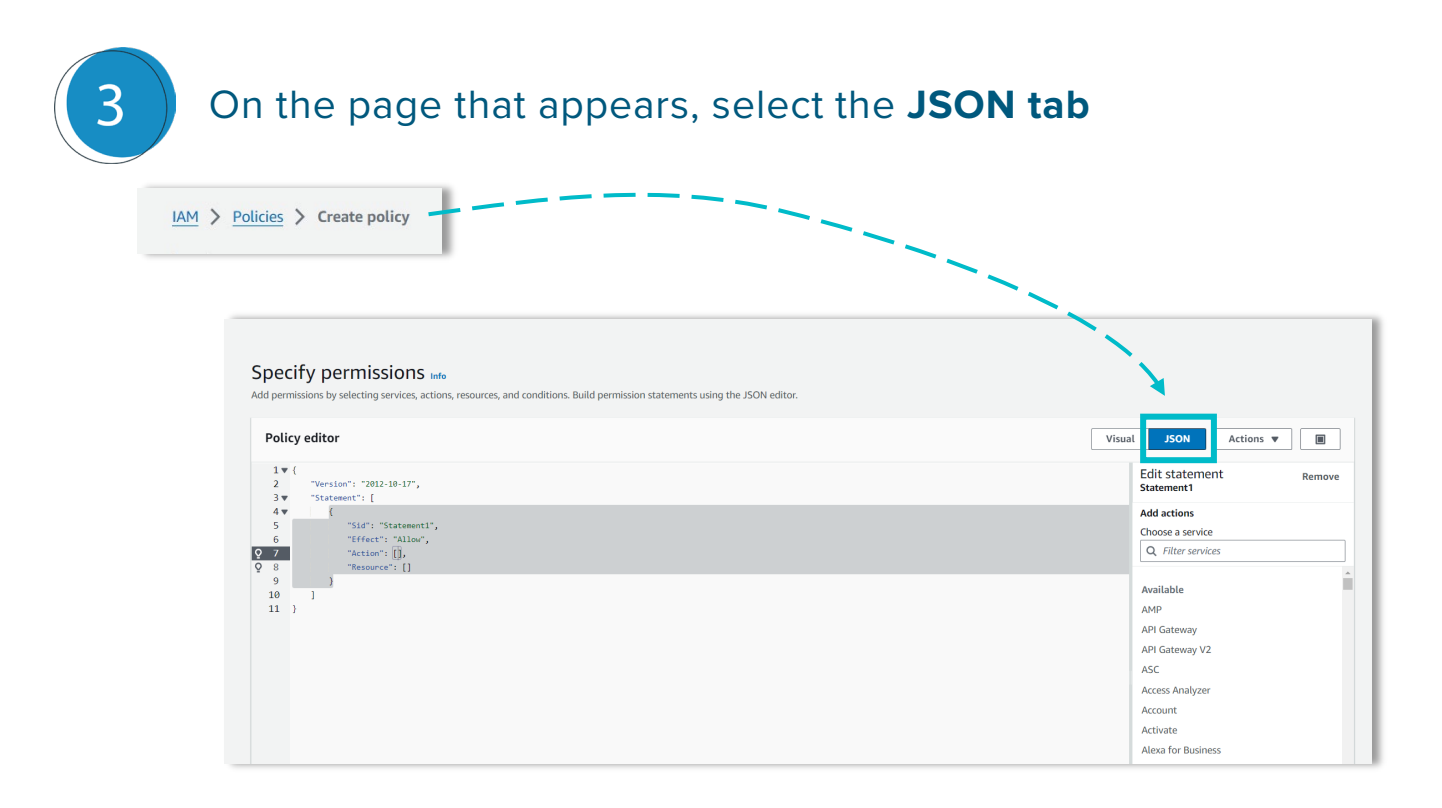

#### Enter the following text in the **policy editor**

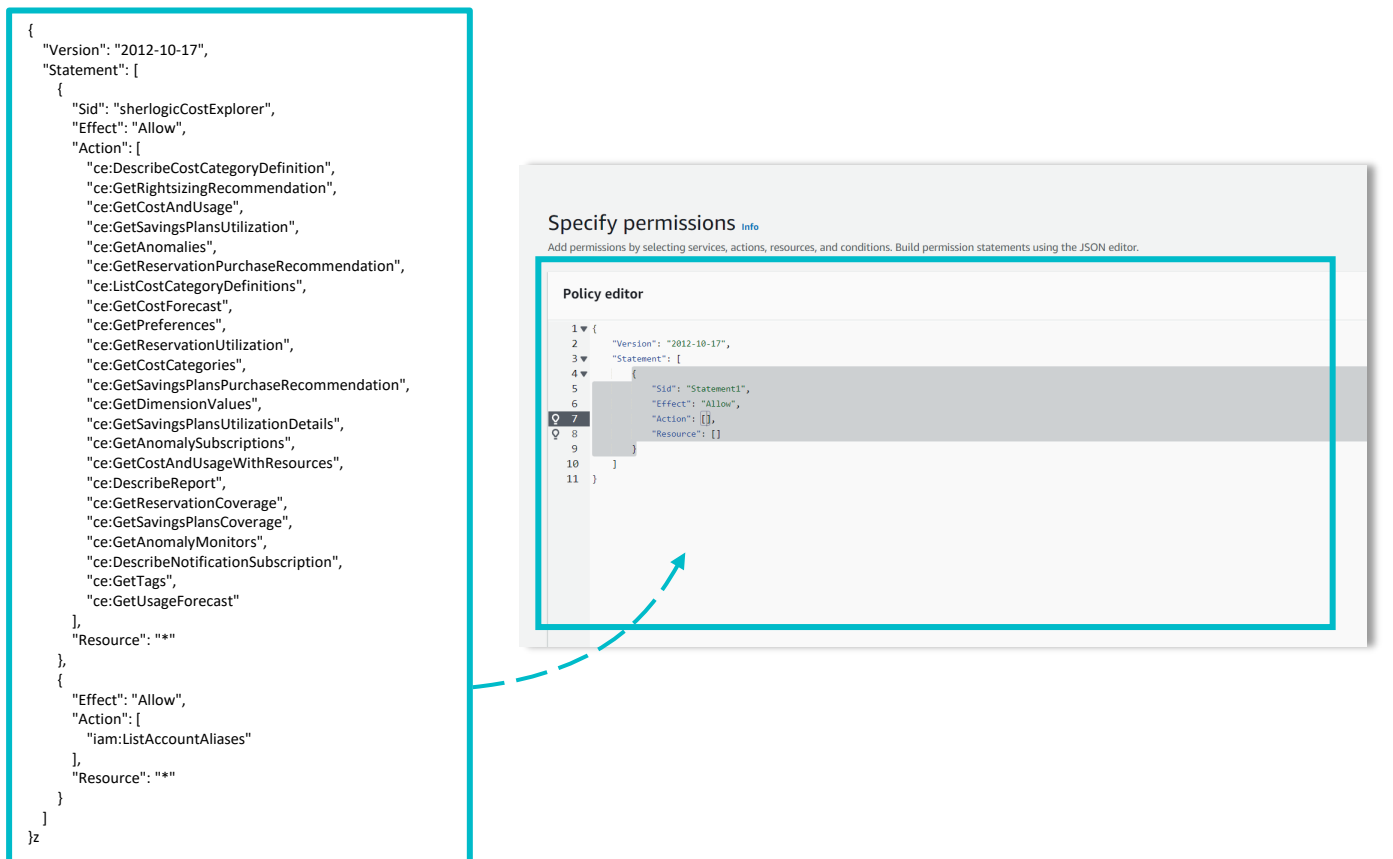

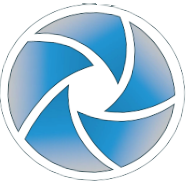

4

| 5 Rename the policy as you                                                        | ı like and clic | k on " <b>Create</b> | Policy"       |
|-----------------------------------------------------------------------------------|-----------------|----------------------|---------------|
| Policy details                                                                    |                 |                      |               |
| Policy name<br>Enter a meaningful name to identify this policy.                   |                 |                      |               |
| XA_cost_explorer Maximum 128 characters. Use alphanumeric and '+=,.@' characters. | ~               | <b>_</b>             |               |
|                                                                                   |                 |                      |               |
|                                                                                   |                 |                      |               |
|                                                                                   | Cancel          | Previous             | Create policy |

From the **"IAM**" panel, open the **"Access Management"** area and then access the **"Users"** tab. On the page that appears, click the **"Create User"** 

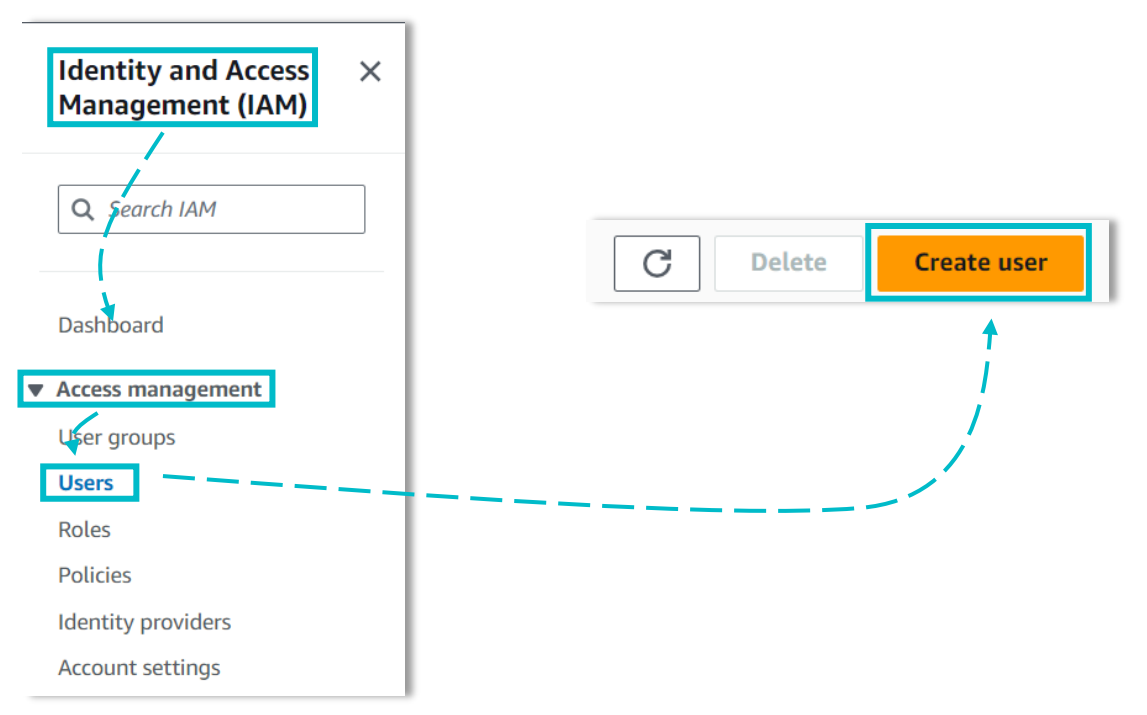

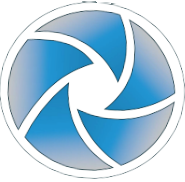

6

| 7 | <b>Rename</b> the user    |                                                                                                    |
|---|---------------------------|----------------------------------------------------------------------------------------------------|
|   | IAM > Users > Create user | Specify user details                                                                                                    |
|   |                           | User name User name User name The user name can have up to 64 characters. Valid characters: A-Z, a-z, 0-9, and + = , . @ (hyphen) Provide user access to the AWS Management Console - optional If you're providing console access to a person, it's a best practice Z to manage their access in IAM Identity Center. |
|   |                           | If you are creating programmatic access through access keys or service-specific credentials for<br>AWS CodeCommit or Amazon Keyspaces, you can generate them after you create this IAM<br>user. Learn more [2] Cancel Next                                                                                           |

On the **"Permission Policies"** section, select the previously created **policy** 

|                                  | 1 |
|----------------------------------|---|
| 0                                |   |
| X                                |   |
| $\mathbf{\overline{\mathbf{v}}}$ |   |
|                                  | 1 |

| Permissions policies 1169)                   | - ~ .            | C Create policy       |        |               |
|----------------------------------------------|------------------|-----------------------|--------|---------------|
| Choose one or more policies to attach to you | ir new use       |                       |        |               |
|                                              | Filter by Type   |                       |        |               |
| Q XA-                                        | 🗙 🛛 All types    | ▼ 1 match             |        |               |
|                                              |                  | < 1 > @               |        |               |
| Policy name 2                                | ▲ Type           | ▼ Attached entities ▼ |        |               |
| □                                            | Customer managed | 0                     | Cancel | Previous Next |
|                                              |                  |                       |        |               |
|                                              | · ·              |                       |        |               |

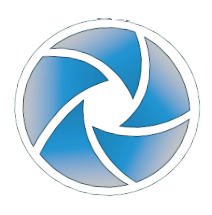

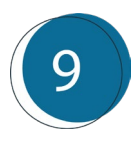

Select **the user** just created, navigate to **"security credential"** and click on **"Create Access Key"** 

Access key 1 Create access key

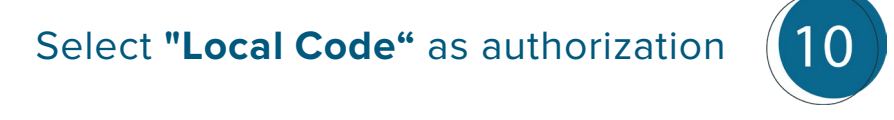

Local code

You plan to use this access key to enable application code in a local development environment to access your AWS account.

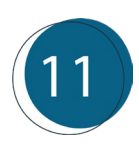

#### Skip the tag settings and click on "create access key"

| Set description tag – optional Info<br>The description for this access key will be attached to this user as a tag and shown alongside the access key.                  |        |          |                   |
|----------------------------------------------------------------------------------------------------|--------|----------|-------------------|
| Description tag value<br>Describe the purpose of this access key and where it will be used. A good description will help you rotate this access key confidently later. |        |          |                   |
| Maximum 256 characters. Allowed characters are letters, numbers, spaces representable in UTF-8, and: : / = + - @                                                       |        |          |                   |
|                                                                                                    | Cancel | Previous | Create access key |

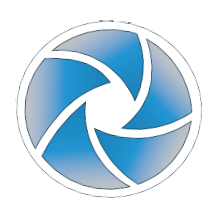

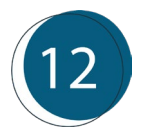

From here you will have the "**Secret Access Key**" and the "**Access Key**", which are necessary for integration with the platform

#### Access key

If you lose or forget your secret access key, you cannot retrieve it. Instead, create a new access key and make the old key inactive.

| Access key           | Secret access key                      |  |
|----------------------|----------------------------------------|--|
| AKIAZIB6MGO25FUYLGZJ | •************************************* |  |

Now, turn back to the **new subscription form** on **CLOUD SEEKER** and fill in all the fields with the key of previous step. Than click on **"Add new subsctiption"** botton to complete the link

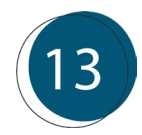

|   | Date Start             | Base Margin |  |
|---|------------------------|-------------|--|
| 1 | Reserved Margin        | Access Key  |  |
|   | Secret Key             |             |  |
|   | + Add new subscription |             |  |

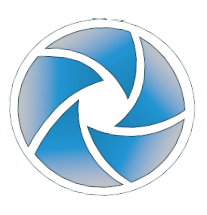

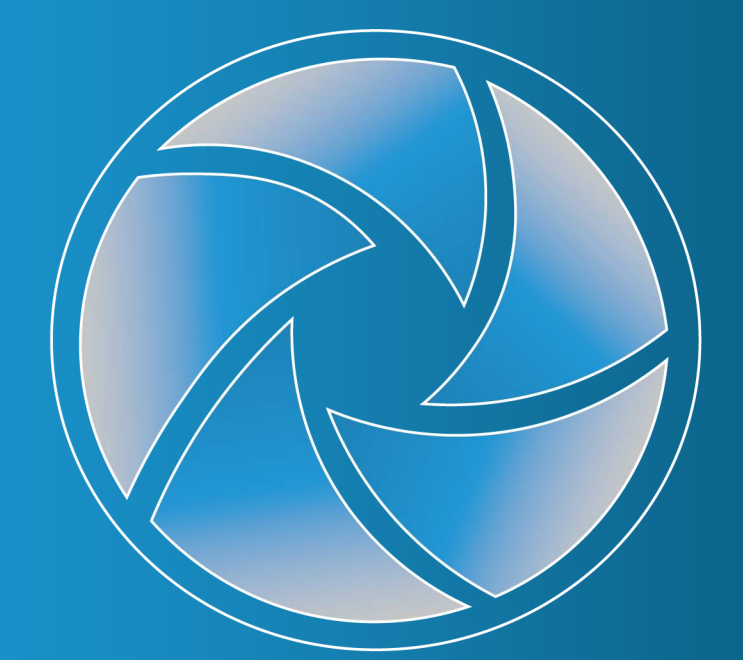

## **CLOUD SEEKER** by XAUTOMATA

cloudseeker.xautomata.com

DISCLAIMER COPYRIGHT 2023 XAUTOMATA TECHNOLOGY GmbH This document is prepared for informational purpose only and does not constitute any contractual element with XAUTOMATA Technology GmbH. It contains only strategies, developments and features of marketed solutions and makes no implied warranties of any kind. All trademarks belong to their respective owners. No part of this pubblication may be reproduced or transmitted in any form or for any purpose without the prior permission of XAUTOMATA Technology GmbH.